#### • • 113 FØRSTEHJELP

### 113 – Norges offentlige nettsted for førstehjelp.

Førstehjelp er kjempeviktig og kan i mange tilfeller redde liv. De fleste som gir førstehjelp gir hjelp til en de kjenner. Her finner du informasjon og oversikt over alt innen livreddende førstehjelp. Husk, nøl aldri med å ringe 113.

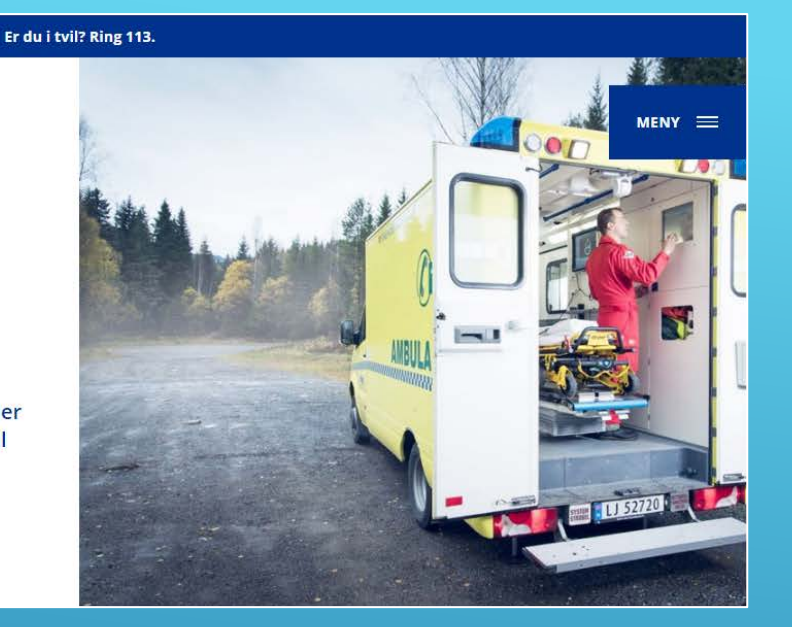

Brukerveiledning for Hjertestarterregisteret www.113.no

#### Er du i tvil? Ring 113.

#### ••• 113 FØRSTEHJELP

## 113 – Norges offentlige nettsted for førstehjelp.

Førstehjelp er kjempeviktig og kan i mange tilfeller redde liv. De fleste som gir førstehjelp gir hjelp til en de kjenner. Her finner du informasjon og oversikt over alt innen livreddende førstehjelp. Husk, nøl aldri med å ringe 113.

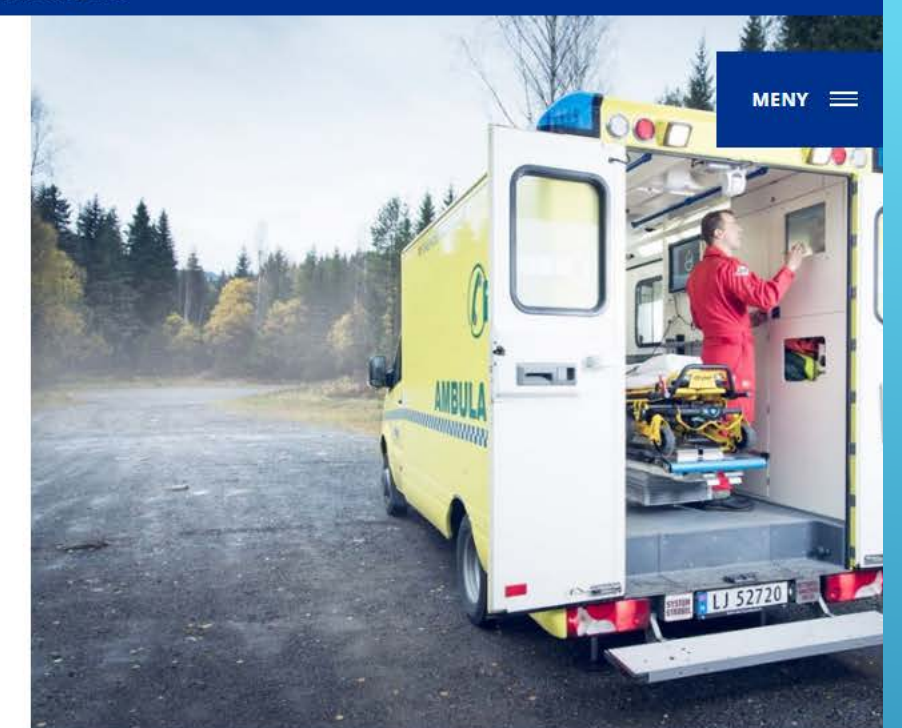

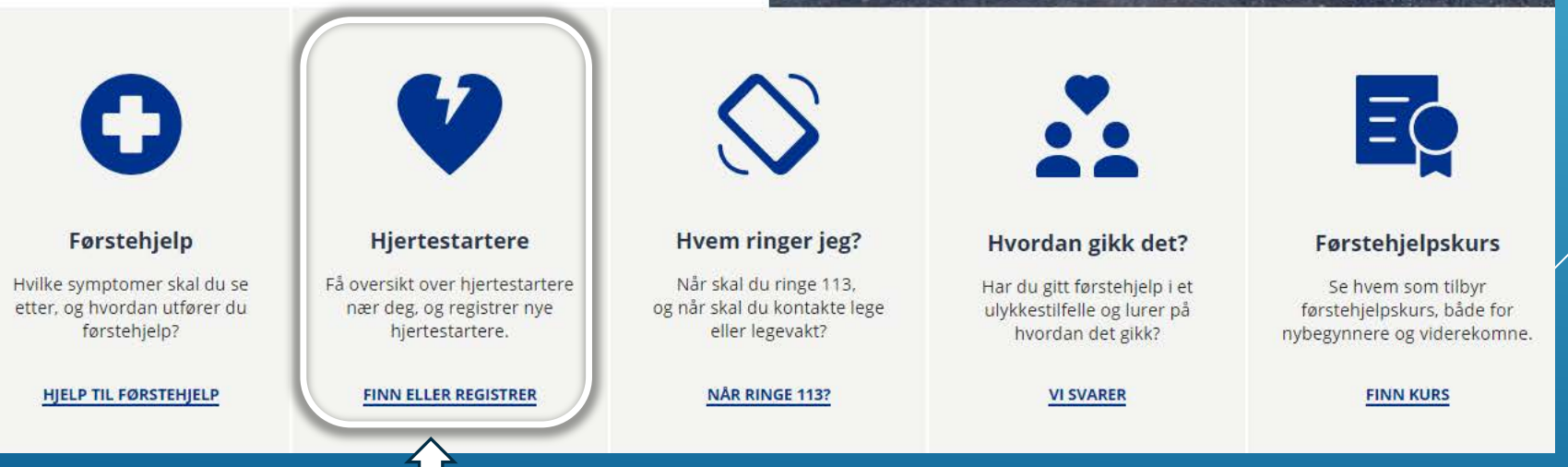

2

#### Her finner du Hjertestarterregisteret

# Hjertestarterregisteret

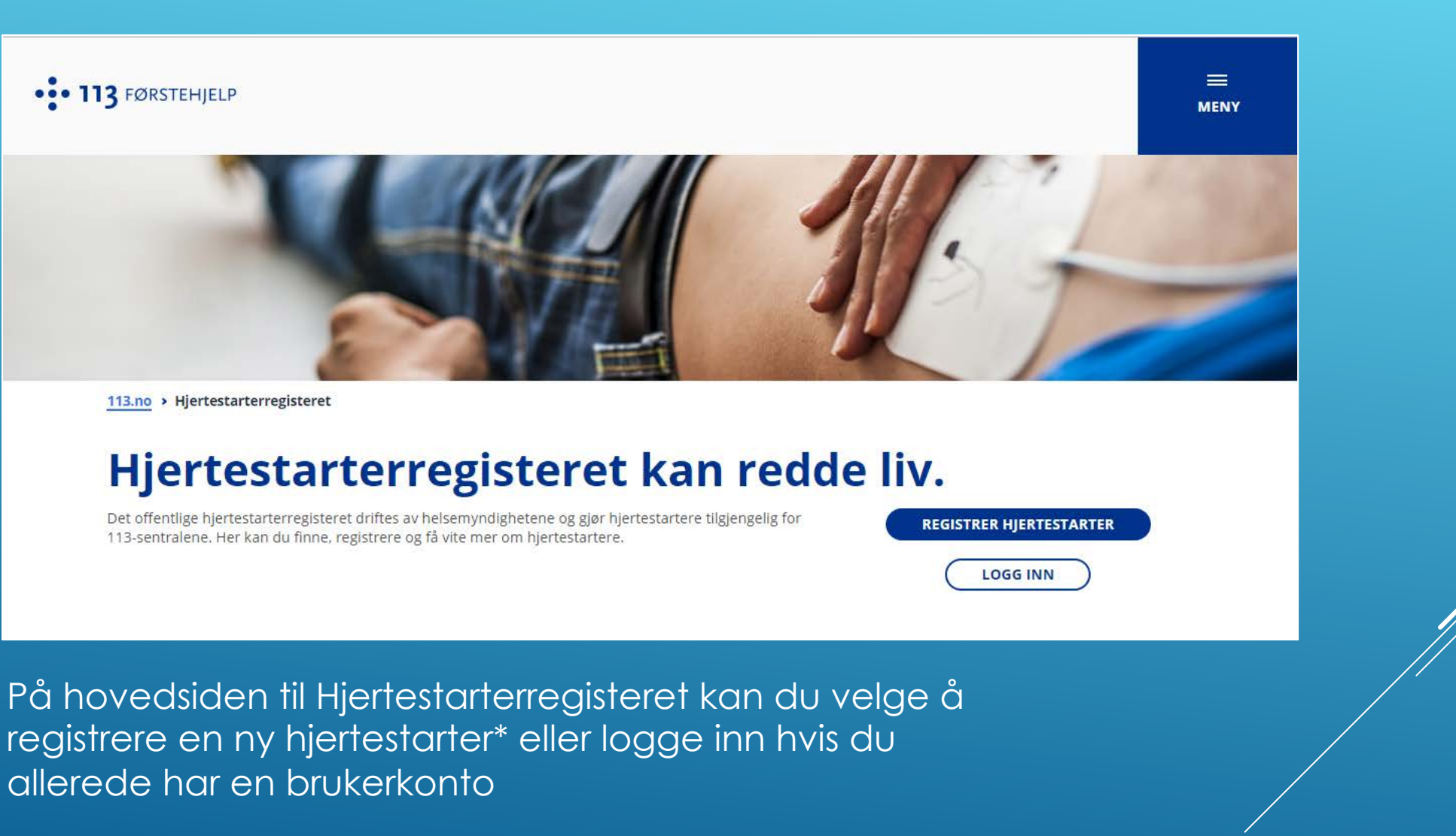

\*For veiledning til nye brukere, gå til side 12

# Innlogging

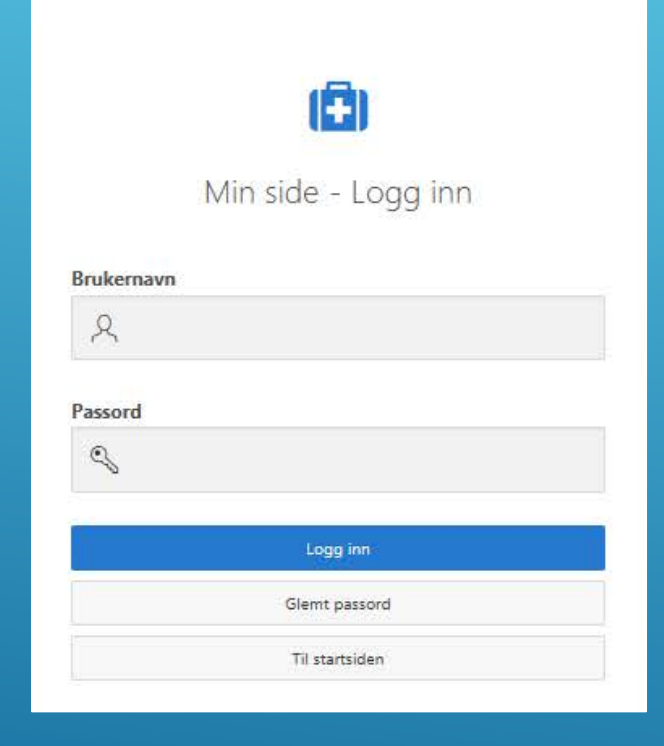

Brukernavnet er e-posten din.

Har du glemt passordet kan du klikke på «Glemt passord».

Om du har glemt hvilken e-post du er registrert med, eller om du ikke mottar nytt passord kan du kontakte oss for bistand.

# Min side

| En eller<br>Vennlig | flere av dine<br>st undersøk | e hjertestartere blir ikke vist i<br>at kontakt- og hjertestarterin | hjertestarterregis<br>formasjon er full: | teret. Dette s<br>stending utfy | kyldes mar<br>lt. | nglende info | rmasjon i obligato | riske felt |     | Navn     |
|---------------------|------------------------------|---------------------------------------------------------------------|------------------------------------------|---------------------------------|-------------------|--------------|--------------------|------------|-----|----------|
| Endre               | Seriepr                      | Posizion                                                            | Registrert                               | Antall                          | Aktiv             | Batteri      | Utløpsdato         | Sy         | for | Epost    |
|                     | -                            | Ullevål sykehus, ved                                                | 26 minutter                              | 0                               | 0                 | O            | 3 uker fra nå      |            | _   | Organisa |
| <b>.</b>            |                              | hovedinngangen                                                      | siden                                    |                                 |                   |              |                    |            |     | Adresse  |
|                     | 526                          | B                                                                   | siden                                    | 0                               | 0                 | 0            | 8 uker siden       |            |     | Postnum  |
|                     |                              | $\wedge$                                                            |                                          |                                 |                   |              |                    |            |     | Poststed |
|                     |                              |                                                                     |                                          |                                 |                   |              |                    |            |     |          |
|                     |                              |                                                                     |                                          |                                 |                   |              |                    |            |     |          |
|                     |                              |                                                                     |                                          |                                 |                   |              |                    |            |     |          |

| /lin kontaktinformas | jon                       | Send vilkår til e-post Endre |
|----------------------|---------------------------|------------------------------|
| Navn                 | Eksempelbruker            | $\checkmark$                 |
| Epost                | aed@nakos.no              |                              |
| Mobil                | 23026212                  | //                           |
| Organisasjon         | Hjertestarterregisteret   | //                           |
| Adresse              | Kirkeveien 166, Bygg 31 B | //                           |
| Postnummer           | 0450                      | //                           |
| Poststed             | OSLO                      | //                           |

Klikk her for å redigere kontaktinformasjon og for å bytte passord

# Opplysninger om bruker

| Navn *                      | Eksempelbruker            |      |
|-----------------------------|---------------------------|------|
| post *                      | aed@nakos.no              |      |
| /lobil *                    | 2302621                   | 12 ⑦ |
| Bedrift / organisasjon<br>* | Hjertestarterregisteret   |      |
| Organisasjonstype           | Offentlig virksomhet      |      |
| Adresse *                   | Kirkeveien 166, Bygg 31 B |      |
| ostnummer *                 | 0450                      |      |
| Poststed                    | OSLO                      |      |
|                             | 1                         |      |
|                             |                           | -    |

### Kontaktinformasjonen må være fullstendig, og korrekt utfylt

Klikk her for å bytte passord

# Opplysninger om hjertestarter

| • • Hjertestarterregisteret                                                                                                    |                                                                                                    | Klikk he                                                                                                    | er for å slette hjertesto                                                | arteren                                                                                                    | Logg ut                                               |
|----------------------------------------------------------------------------------------------------|----------------------------------------------------------------------------------------------------|----------------------------------------------------------------------------------------------------|--------------------------------------------------------------------------|----------------------------------------------------------------------------------------------------|-------------------------------------------------------|
|                                                                                                    |                                                                                                    |                                                                                                    |                                                                          |                                                                                                    | Slett hjertestarteren 📾                               |
| Hjertestarter<br>Feter markert med * må fylles ut for at hjertestarteren s<br>kontaktinformasjon.<br>Atternativ kontaktperson (e-postadresse)<br>Hvis den alternative kontaktadressen ikke er registrert, s<br>Aktiv *<br>Modell *<br>Serienummer<br>Batteriet er i orden *<br>Utløpsdato elektrode *<br>Barnemodus<br>Synlig for alle<br>Ansvarlig kontaktperson | skal vise i kartet. Merk at det er i tillegg nødvendig å fylle ut       LVEVIK@GMAILCOM          •               • | Posisjon<br>Bedrift / organisasjon<br>Organisasjonstype<br>Posisjon / sted<br>Adresse<br>Etasje<br>Postnummer<br>Poststed<br>Beskrivelse av tilkomst ()<br>Henger 1 varmeskap ved Innga | NAKOS<br>Anne:<br>Ullaväl sykehus bygning 31 8<br>Kirkeveien 166<br>OSLO | Kart<br>Pytt marker ved å klikke i karter. Flytt markøren til mest mulig konz<br>Kart<br>Satellitt<br>Ulevaal Stadion O<br>Ulevaal Stadion O<br>Ulevaal Stadion O<br>St. HANSH<br>MAJORSTUEN | rekt posisjon, f.eks til inngangsdøren ved bygningen. |
| Hjertestarter sist sjekket<br>Hjertestarter sjek<br>Tilgjengelighet<br>Tilgjengelig 24/7<br>Tilgjengelig i begrenset periode (sesong)<br>Stengt på helligdager<br>Tilgjengelig i begrenset tidsrom                                                                                                    | 25.062019 (7)<br>kket på nytt                                                                                      | Husk å                                                                                                    | alltid lagre endringer                                                   | Lengdegrad 59,940220976346415 Br                                                                                                    | eddegrad 10,740337648619288                           |
| Avbryt Lagre endringer                                                                                                    | \<br>\                                                                                                    |                                                                                                    |                                                                          |                                                                                                    | Legge til bilde                                       |

# Teknisk informasjon om hjertestarteren

| Felter markert med * må fylles ut i<br>Merk at det er i tillegg nødvendig | for at hjertestarteren ska<br>å fylle ut kontaktinform | l vise i karte<br>asjon. | t. |
|---------------------------------------------------------------------------|--------------------------------------------------------|--------------------------|----|
| Alternativ kontaktperson<br>(e-postadresse)                               | AED@NAKOS.NO                                           |                          | 1  |
| Hvis den alternative kontaktadres<br>kontakten en e-post for å bekrefte   | sen ikke er registrert, vil<br>e sin konto.            | vi sende                 |    |
| Aktiv *                                                                   | Ja                                                     | ٥.                       |    |
| Modell *                                                                  | Uten navn                                              | ٥                        |    |
| Serienummer                                                               |                                                        |                          |    |
| Batteriet er i orden *                                                    | Ja                                                     | •                        |    |
| Utløpsdato elektrode *                                                    | 30.04.2019                                             | [ <sup>1m1</sup> ]       |    |
| Barnemodus                                                                | Nei                                                    | 0                        | 1  |
| Synlig for alle                                                           | Ja                                                     | 0                        |    |
| Ansvarlig kontaktperson                                                   | AED@NAKOS.NO                                           |                          |    |
| Hjertestarter sist sjekket                                                | 25.06.2019                                             |                          |    |

# Tidspunkt for tilgjengelighet må fylles ut, her er noen eksempler:

Hjertestarteren skal bare være tilgjengelig en måned:

| Tilgjengeligh                                    | net        |    |
|--------------------------------------------------|------------|----|
| Tilgjengelig 24/7                                | Nei        | ¢  |
| Tilgjengelig i begrense<br>periode (sesong)<br>* | Ja         | \$ |
| Stengt på helligdager                            | * Ja       | \$ |
| Tilgjengelig i begrens<br>tidsrom<br>*           | et Nei     | \$ |
| Begrenset pe                                     | eriode     |    |
| Tilgjengelig fra dato                            | 01.07.2019 |    |
| Tilgjengelig til dato                            | 31.07.2019 | Ĩ  |

#### Hjertestarteren henger utendørs og er alltid tilgjengelig:

| 5, 5 5                                            |     |  |
|---------------------------------------------------|-----|--|
| Tilgjengelig 24/7                                 | Ja  |  |
| Tilgjengelig i begrenset<br>periode (sesong)<br>* | Nei |  |
| Stengt på helligdager *                           | Nei |  |
| Tilgjengelig i begrenset<br>tidsrom               | Nei |  |

#### Hjertestarteren er kun tilgjengelig i bedriftens åpningstider:

| Tilgjengelig 24/7                                 | Nei |
|---------------------------------------------------|-----|
| Tilgjengelig i begrenset<br>periode (sesong)<br>* | Nei |
| Stengt på helligdager *                           | Ja  |
| Tilgjengelig i begrenset<br>tidsrom<br>*          | Ja  |

#### Begrenset tidsrom

| Mandag fra                | 08:00      | 0  | til | 16:00      |    |
|---------------------------|------------|----|-----|------------|----|
| Tirsdag fra               | 08:00      | \$ | til | 16:00      |    |
| Onsdag fra                | 08:00      | \$ | til | 16:00      |    |
| Torsdag <mark>f</mark> ra | 08:00      | \$ | til | 17:00      | N. |
| Fredag fra                | 08:00      | 0  | til | 16:00      | 4  |
| Lørdag fra                | - Stengt - | \$ | til | - Stengt - |    |
| Søndag fra                | - Stengt - | 0  | til | - Stengt - | -  |

# Hjertestarterens plassering

| guillousjon                         | NAKOS                        | 3 |
|-------------------------------------|------------------------------|---|
| Organisasjonstype                   | Annet *                      | 0 |
| Posisjon / sted *                   | Ullevål sykehus bygning 31 B |   |
| Adresse *                           | Kirkeveien 166               |   |
| Etasje                              |                              |   |
| <sup>p</sup> ostnummer <sup>*</sup> | 0540                         |   |
| Poststed                            | OSLO                         |   |
| Beskrivelse av tilkomst             | : (7)                        |   |
| Henger i varmeskap ved              | inngangsdøren                |   |
|                                     |                              |   |
| i6 of 4000                          |                              |   |
| 16 of 4000<br>nfo for nødetat ③     |                              |   |

#### Kart

Flytt markør ved å klikke i kartet. Flytt markøren til mest mulig korrekt posisjon, f.eks til inngangsdøren ved bygningen. Zoom inn hvis nødvendig.

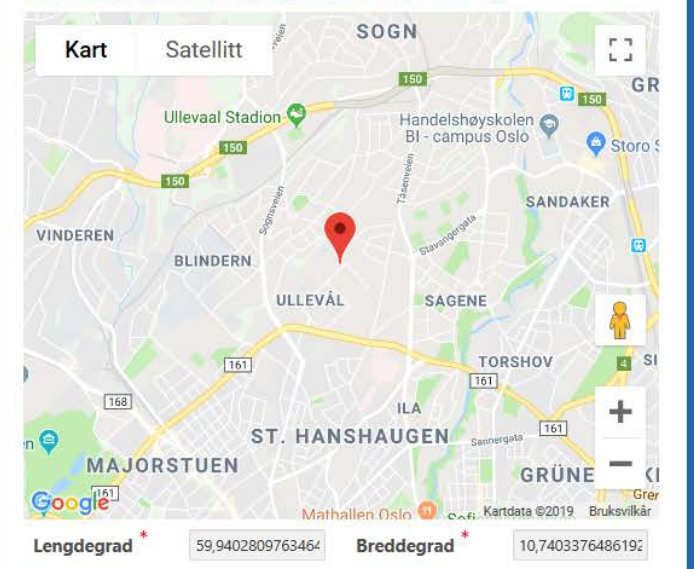

Posisjon/sted: bør beskrive hvor hjertestarteren er slik at noen som ikke er lokalkjent kan finne den. Beskrivelse av tilkomst: kort beskrivelse som gjør det lett å finne hjertestarteren. Info for nødetat: Tekst som er her vises kun for 113sentralen. Dørkoder o.l. bør kun stå her. Kartmarkør: Zoom inn, så blir det lettere å plassere den

på riktig sted

Dersom det er noe du lurer på kan du kontakte Hjertestarterregisteret:

E-post: <u>AED@nakos.no</u> Tlf. 23 02 62 12 Mobil. 908 47 253

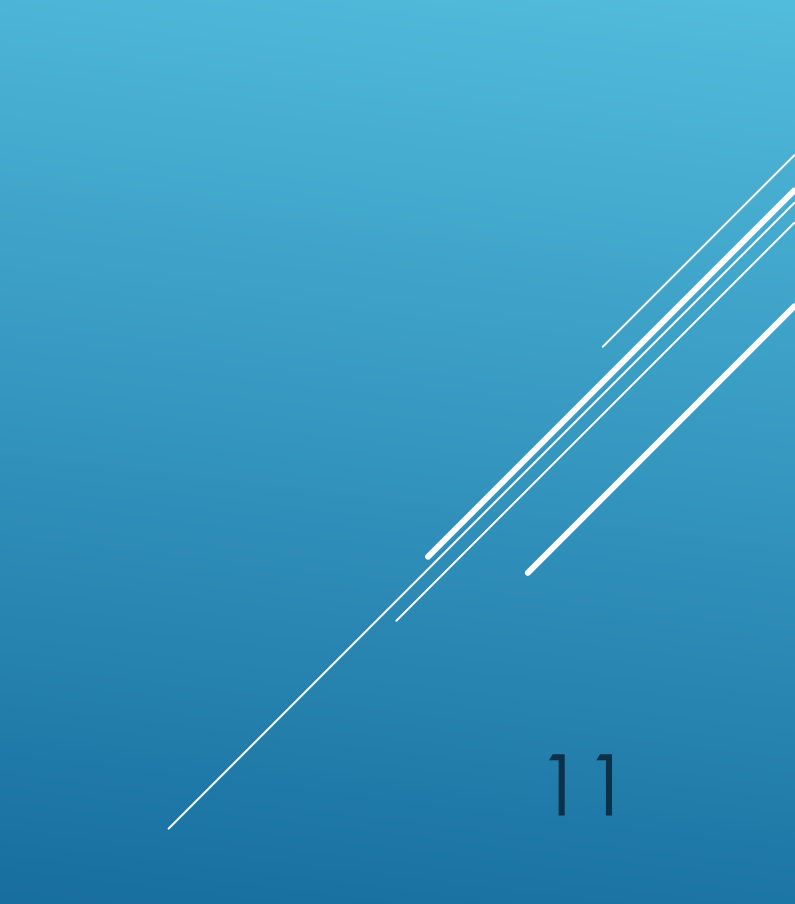

Førstegangsregistrering av bruker og hjertestarter

## <u>Trinn 1 av 5</u>:

Her fyller du ut din kontaktinformasjon Merk at også telefonnummer må fylles ut for at hjertestarteren skal bli synlig Dersom du får feilmelding vedrørende e-posten din kan det være at du allerede er registrert som bruker. Ta kontakt med oss.

| •                                                                                          |                                                                                   |                                        |                                                          |                                                       |         |
|--------------------------------------------------------------------------------------------|-----------------------------------------------------------------------------------|----------------------------------------|----------------------------------------------------------|-------------------------------------------------------|---------|
| Kontakt                                                                                    | Hjertestarter                                                                     | Po                                     | sisjon                                                   | Tilgjengelighet                                       | Bekreft |
| Takk for at du registrerer din hj<br>Merk at ALLE felt utenom serier<br>*<br>Kontaktperson | jertestarter. Alle felt som er merket me<br>nummer må være utfylt for at hjertest | ed rød stjerne må<br>arteren skal være | fylles ut for at du skal k<br>synlig i registreret og fo | unne gå videre i registreringen.<br>r 113-sentralene! |         |
| Eksempelbruker                                                                             |                                                                                   |                                        |                                                          |                                                       | 0       |
| Mobilnummer                                                                                |                                                                                   |                                        |                                                          |                                                       |         |
| 23026212                                                                                   |                                                                                   |                                        |                                                          |                                                       | 0       |
| Epost *                                                                                    |                                                                                   |                                        | Bekreft epost                                            |                                                       |         |
| aed@nakos.no                                                                               |                                                                                   | 0                                      | aed@nakos.no                                             |                                                       |         |
| Avbryt                                                                                     |                                                                                   |                                        |                                                          |                                                       | Neste   |
|                                                                                            |                                                                                   |                                        |                                                          |                                                       |         |

### <u>Trinn 2 av 5</u>:

Her fyller du ut teknisk informasjon om hjertestarteren.

Alt utenom serienummer er påkrevde felt for at hjertestarteren skal bli synlig.

Dersom du ikke har alle opplysninger for hånden kan du likevel fortsette registreringen, og logge inn i Hjertestarterregisteret når du har fått sjekket dem.

Du kan klikke på det lille spørsmålstegnet til høyre for hvert felt for å få mer informasjon.

| Kontakt                                                                           | Hjertestarter                        | Posisjo                                                                  | 1                                               |                 | Tilgjengelighet                                    | Bekreft |
|-----------------------------------------------------------------------------------|--------------------------------------|--------------------------------------------------------------------------|-------------------------------------------------|-----------------|----------------------------------------------------|---------|
| Takk for at du registrerer din hjertestar<br>Merk at ALLE felt utenom serienummer | ter. Alle felt son<br>må være utfylt | n er merket med rød stjerne må fy<br>for at hjertestarteren skal være sy | lles ut for at du skal<br>nlig i registreret og | kunne<br>for 11 | gå videre i registreringen.<br>3-sentralene!       |         |
|                                                                                   |                                      |                                                                          |                                                 |                 |                                                    |         |
| Produsent                                                                         |                                      | Modell                                                                   |                                                 |                 | Synlig for alle                                    |         |
| Produsent<br>Annet (finner ikke produsent menv)                                   | * ⑦                                  | Modell<br>Uten navn                                                      | *                                               | 0               | Synlig for alle<br>Ja                              | 0       |
| Produsent<br>Annet (finner ikke produsent menv)<br>ierienummer / ID-nummer        | * ⑦                                  | Modell<br>Uten navn<br>Batteriet er i orden                              | *                                               | 0               | Synlig for alle<br>Ja<br>Utløpsdato for elektroder | ٥       |

## <u>Trinn 3 av 5</u>:

Trinn 3 gjelder hjertestarterens posisjon og plassering Her er det viktig at informasjonen er tydelig og korrekt slik at det blir lett å finne hjertestarteren for noen som ikke er lokalkjent Du kan zoome inn i kartet og klikke for å plassere markøren på riktig sted, f.eks. ved hovedinngangen til bygningen

| Kontakt Hjertestart                                                                                                    | er Po:                                                | Tilgjengelighet                                                                               | Bekreft                                            | E ROA<br>Kart Satellitt<br>Mærradalen BLIND                                              | ERN ULLAL SAGENE                                             |
|----------------------------------------------------------------------------------------------------|-------------------------------------------------------|-----------------------------------------------------------------------------------------------|----------------------------------------------------|------------------------------------------------------------------------------------------|--------------------------------------------------------------|
| ïakk for at du registrerer din hjertestart<br>egistreringen.<br>Vlerk at ALLE felt utenom serienummer<br>osisjonsnavn / Sted | ær. Alle felt som er merl<br>må være utfylt for at hj | ket med rød stjerne må fylles ut for at du :<br>jertestarteren skal være synlig i registreret | skal kunne gå videre i<br>: og for 113-sentralene! | ULLERN Vigelandignarken Q<br>Google SKOYEN                                               | TORSHOV SINSEN                                               |
| Hjertestarterregisteret                                                                                                    |                                                       |                                                                                               | 0                                                  | Flytt markør ved å klikke i kartet. Flytt markøren til mest mulig korrekt posisjon, f.el | rs til inngangsdøren ved bygningen. Zoom inn hvis nødvendig. |
|                                                                                                    |                                                       |                                                                                               |                                                    | Kommentarer, beskrivelse av tilkomst 💿                                                   |                                                              |
| edrift / organisasjon                                                                                                    |                                                       | Organisasjonstype                                                                             |                                                    | Henger i varmeskap utenfor inngangsdøren i bygg 31 B                                     |                                                              |
| NAKOS                                                                                                    | 0                                                     | Offentlig virksomhet                                                                          | * ⑦                                                |                                                                                          |                                                              |
|                                                                                                    |                                                       |                                                                                               |                                                    | 52 of 4000                                                                               |                                                              |
| dresse                                                                                                    |                                                       | Etasje                                                                                        |                                                    | Informasjon kun for nødetat (adgangskoder, etc) ③                                        |                                                              |
| Kirkev 166                                                                                                    |                                                       | 0                                                                                             | 1 ⑦                                                |                                                                                          |                                                              |
| *<br>ostnummer                                                                                                    | Poststed                                              |                                                                                               |                                                    | Lengdegrad                                                                               | Breddegrad                                                   |
|                                                                                                    |                                                       |                                                                                               |                                                    | 59.9368749999999                                                                         | 10.7368549000002                                             |
| 0450                                                                                                    | OSLO                                                  |                                                                                               |                                                    | Forrige Avbryt                                                                           | Neste                                                        |
|                                                                                                    |                                                       |                                                                                               |                                                    |                                                                                          |                                                              |

### <u>Trinn 4 av 5</u>:

Her skal du registrere hvilke tidspunkt hjertestarteren er tilgjengelig for bruk Alle feltene må ha verdien "Ja" eller "Nei"

Dersom boksene for åpningstider og datoer er synlige må også de fylles ut

Her er to eksempler på hvordan åpningstidene kan fylles ut:

| 0                                                                 | 0                                         | 0                        | •                                    | •       |                                                                      | Image: A start of the start of the start |                                                                                 | •                                                     |
|-------------------------------------------------------------------|-------------------------------------------|--------------------------|--------------------------------------|---------|----------------------------------------------------------------------|----------------------------------------------------------------------------------------------------|---------------------------------------------------------------------------------|-------------------------------------------------------|
| Kontakt H                                                         | Jertestarter i                            | osisjon                  | lilgjengelighet                      | Bekreft | Kontakt                                                              | Hjertestarter                                                                                                    | Posisjon                                                                        | Tilgjengelighet                                       |
| for at du registrerer din hjertestarter. Alle                     | felt som er merket med rød stjerne m      | å fylles ut for at du sk | al kunne gå videre i registreringen. |         |                                                                      |                                                                                                    |                                                                                 |                                                       |
| at ALLE felt utenom serienummer må væ                             | re utfylt for at hjertestarteren skal vær | e synlig i registreret o | og for 113-sentralene!               |         | Takk for at du registrerer din hj<br>Merk at ALLE felt utenom serier | jertestarter. Alle felt som er merket med<br>nummer må være utfylt for at bjertestart                                                                                                    | ød stjerne må fylles ut for at du ska<br>eren skal være synlig i registreret og | al kunne gå videre i registi<br>n for 113-sentralenel |
|                                                                   |                                           | 1                        |                                      |         |                                                                      |                                                                                                    | eren sital here synnig i registrerer og                                         | grot tro senterener                                   |
| tarter er kun tilgjengelig i en bestemt pe                        | node (sesong)                             | Ja                       |                                      |         | Tilgjengelig 24/7                                                    |                                                                                                    | Ja                                                                              | \$                                                    |
| ato 01.07.2019                                                    | Til dato 31.07.2019                       | 9                        |                                      |         | Hjertestarter er kun tilgjengelig                                    | i en bestemt periode (sesong)                                                                                                    | Nei                                                                             | \$                                                    |
| rt på nenngdager<br>estarter er kun tilgjengelig innenfor visse å | pningstider                               | Ja                       | ¢ .                                  |         | Stengt på helligdager                                                |                                                                                                    | Nei                                                                             | \$                                                    |
| Mandao fra kl                                                     | til ki seon                               | 1 255                    |                                      |         | Hjertestarter er kun tilgjengelig                                    | innenfor visse åpningstider                                                                                                    | Nei                                                                             | \$                                                    |
| Tirsdag fra kl 08:00 •                                            | til kl 16:00                              | •                        |                                      |         |                                                                      |                                                                                                    |                                                                                 |                                                       |
| Onsdag fra kl 08:00 0                                             | til kl 16:00                              | ¢ .                      |                                      |         | Forrige Avbryt                                                       |                                                                                                    |                                                                                 |                                                       |
| Torsdag fra kl 08:00 s                                            | til kl 16:00                              | 8                        |                                      |         |                                                                      |                                                                                                    |                                                                                 |                                                       |
| Fredag fra kl 08:00 *                                             | til kl 16:00                              | 8                        |                                      |         |                                                                      |                                                                                                    |                                                                                 |                                                       |
| Lørdag fra kl - Stengt - 🔹                                        | til kl - Stengt -                         | 5                        |                                      |         |                                                                      |                                                                                                    |                                                                                 |                                                       |
| Søndag fra kl - Stengt - 0                                        | til kl - Stengt -                         | 0                        |                                      |         |                                                                      |                                                                                                    |                                                                                 |                                                       |
| e Avbryt                                                          |                                           |                          |                                      | Neste   |                                                                      |                                                                                                    |                                                                                 |                                                       |
|                                                                   |                                           |                          |                                      |         |                                                                      |                                                                                                    |                                                                                 | 16                                                    |

## <u>Trinn 5 av 5</u>:

Se over at du har fått med all informasjon.

Du må lese gjennom og hake av for at du aksepterer vilkårene for registrering. Klikk «Fullfør» nederst på siden.

Du vil deretter få tilsendt instruksjoner for å bekrefte e-postadressen din og bli tildelt et passord

Merk at lenken for å bekrefte e-postadressen er bare gyldig i 24 timer.

| KotaktHjertestarterPoisjonTilgjengelighetBekreftBruksvilkår informasjon:<br>TAKK for at du registerere deres hjertestarter i Hjertestarterregisteret et offentlig og driftes av helsemyndighetene ved Nasjonal kompetansetjeneste for prehospital akuttmedisin (NAKOS).<br>Hjertestarterregisteret et offentlig og driftes av helsemyndighetene ved Nasjonal kompetansetjeneste for prehospital akuttmedisin (NAKOS).<br>Hjertestarterregisteret et en del av driften for Helse sor-øst HF. Registeret ble opprettet på oppdrag fra norske helsemyndigheter, og ble åpnet<br>03.04.2017 av Helseminister Bent Højer.Jeg aksepterer vilkårene for registrering<br>© send vilkår til e.postNavnEksempelbruker<br>23026212NavnEksempelbruker<br>23026212Organisasjon<br>OrganisasjonstypeOffentlig virksomhet<br>0OrganisasjonstypeOffentlig virksomhet<br>4.net (finner ikke produsent meny)                                                                                                    | $\bigcirc$                                                                                                    |                                                                                                    | $\checkmark$                                                                                                    | <b>Ø</b>                                                                                                    | •                                                            |
|----------------------------------------------------------------------------------------------------|----------------------------------------------------------------------------------------------------|----------------------------------------------------------------------------------------------------|----------------------------------------------------------------------------------------------------|----------------------------------------------------------------------------------------------------|--------------------------------------------------------------|
| Bruksvilkår informasjon:     TaKK for at du registrerer deres hjertestarter i Hjertestarterregisteret www.113.no     Hjertestarterregisteret er offentlig og driftes av helsemyndighetene ved Nasjonal kompetansetjeneste for prehospital akuttmedisin (NAKOS).     Hjertestarterregisteret er on del av driften for Helse sør-øst HF. Registeret ble opprettet på oppdrag fra norske helsemyndigheter. og ble åpnet 03.04.2017 va Helseminister Bent Høis: Formålet er å øke overlevelsen ved plutselig hjertestans utenfor sykehus. Det koster ingenting å være registrer og registeret er likke-kommersielt.     Jeg aksepterer vilkårene for registrering     Send vilkår til e-post     Navn   Eksempelbruker     Epost   AED@NAKOS.NO     Mobilnummer   23026212     Organisasjonstype   Offentlig virksomhet     Organisasjonstype   Offentlig virksomhet     Serienummer   -     Produsent   Annet (finner ikke produsent meny)                                                                                                    | Kontakt                                                                                                    | Hjertestarter                                                                                                    | Posisjon                                                                                                    | Tilgjengelighet                                                                                                   | Bekreft                                                      |
| TAKK for at du registrerer deres hjertestarter i Hjertestarterregisteret www.113.no     Hjertestarterregisteret er offentlig og driftes av helsemyndighetene ved Nasjonal kompetansetjeneste for prehospital akutmedisin (NAKOS).     Hjertestarterregisteret er of del av driften for Helse sør-øst HF. Registeret ble opprettet på oppdrag fra norske helsemyndigheten, og ble åpnet 03.04.2017 av Helseminister Bent Høie. Formålet er å øke overlevelsen ved plutselig hjertestans utenfor sykehus. Det koster ingenting å være registrer og registeret er ikke-kommersielt.     Jeg aksepterer vilkårene for registrering     © send vilkår til e-post     Navn   Eksempelbruker     Epost   AED@NAKOS.NO     Mobilnummer   23026212     Organisasjonstype   Offentlig virksomhet     Serienummer   -     Produsent   Annet (finner ikke produsent meny)                                                                                                    | Bruksvilkär information                                                                                                    |                                                                                                    |                                                                                                    |                                                                                                    |                                                              |
| Jeg aksepterer vilkårene for registrering     Igg aksepterer vilkårene for registrering     Igg aksepterer vilkårene for registrering     Igg aksepterer vilkårene for registrering     Igg aksepterer vilkårene for registrering     Igg aksepterer vilkårene for registrering     Igg aksepterer vilkårene for registrering     Igg aksepterer vilkårene for registrering     Igg aksepterer vilkårene for registrering     Index setter vilkårene for registrering     Index setter vilkårene for registrering <t< th=""><th>TAKK for at du registrerer de<br/>Hjertestarterregisteret<br/>Hjertestarterregisteret er off<br/>Hjertestarterregisteret er er<br/>03.04.2017 av Helseminister<br/>og registeret er ikke-komme</th><th>eres hjertestarter i Hjertestarterreg<br/>ientlig og driftes av helsemyndigh<br/>n del av driften for Helse sør-øst H<br/>Bent Høie. Formålet er å øke ove<br/>ersielt.</th><th>gisteret www.113.no<br/>hetene ved Nasjonal kompetans<br/>IF. Registeret ble opprettet på c<br/>rlevelsen ved plutselig hjertesta</th><th>etjeneste for prehospital akuttmedis<br/>oppdrag fra norske helsemyndighete<br/>ns utenfor sykehus. Det koster inge</th><th>iin (NAKOS).<br/>ir, og ble åpnet<br/>inting å være registrert</th></t<> | TAKK for at du registrerer de<br>Hjertestarterregisteret<br>Hjertestarterregisteret er off<br>Hjertestarterregisteret er er<br>03.04.2017 av Helseminister<br>og registeret er ikke-komme | eres hjertestarter i Hjertestarterreg<br>ientlig og driftes av helsemyndigh<br>n del av driften for Helse sør-øst H<br>Bent Høie. Formålet er å øke ove<br>ersielt. | gisteret www.113.no<br>hetene ved Nasjonal kompetans<br>IF. Registeret ble opprettet på c<br>rlevelsen ved plutselig hjertesta | etjeneste for prehospital akuttmedis<br>oppdrag fra norske helsemyndighete<br>ns utenfor sykehus. Det koster inge | iin (NAKOS).<br>ir, og ble åpnet<br>inting å være registrert |
| NavnEksempelbrukerEpostAED@NAKOS.NOMobilnummer23026212OrganisasjonNAKOSOrganisasjonstypeOffentlig virksomhetSerienummer-ProdusentAnnet (finner ikke produsent meny)                                                                                                    | Jeg aksepterer vilkårene f                                                                                                    | for registrering * 🛛 🔲                                                                                                    |                                                                                                    |                                                                                                    |                                                              |
| EpostAED@NAKOS.NOMobilnummer23026212OrganisasjonNAKOSOrganisasjonstypeOffentlig virksomhetSerienummer-ProdusentAnnet (finner ikke produsent meny)                                                                                                    | Navn                                                                                                    | Eksempelbruker                                                                                                    |                                                                                                    |                                                                                                    |                                                              |
| Mobilnummer23026212OrganisasjonNAKOSOrganisasjonstypeOffentlig virksomhetSerienummer-ProdusentAnnet (finner ikke produsent meny)                                                                                                    | Epost                                                                                                    | AED@NAKOS.NO                                                                                                    |                                                                                                    |                                                                                                    |                                                              |
| Organisasjon NAKOS   Organisasjonstype Offentlig virksomhet   Serienummer -   Produsent Annet (finner ikke produsent meny)                                                                                                    | Mobilnummer                                                                                                    | 23026212                                                                                                    |                                                                                                    |                                                                                                    |                                                              |
| Organisasjonstype Offentlig virksomhet   Serienummer -   Produsent Annet (finner ikke produsent meny)                                                                                                    | Organisasjon                                                                                                    | NAKOS                                                                                                    |                                                                                                    |                                                                                                    |                                                              |
| Serienummer -   Produsent Annet (finner ikke produsent meny)                                                                                                    | Organisasjonstype                                                                                                    | Offentlig virksomhet                                                                                                    |                                                                                                    |                                                                                                    |                                                              |
| Produsent Annet (finner ikke produsent meny)                                                                                                    | Serienummer                                                                                                    |                                                                                                    |                                                                                                    |                                                                                                    |                                                              |
|                                                                                                    | Produsent                                                                                                    | Annet (finner ikke pro                                                                                                    | dusent meny)                                                                                                    |                                                                                                    |                                                              |

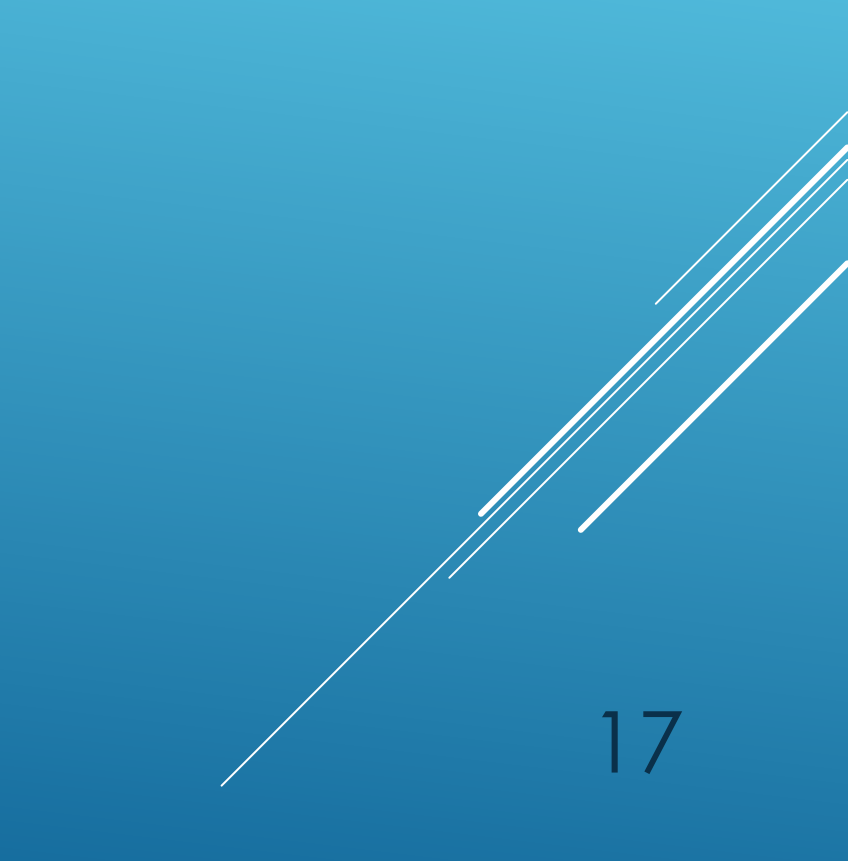